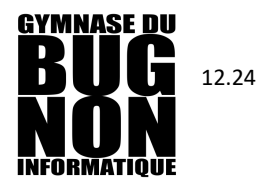

# Mode d'emploi FollowMe-Print

| PRINCIPE DE L'IMPRESSION FOLLOWME                                           | 2             |
|-----------------------------------------------------------------------------|---------------|
| QUOTAS (POUR LES ÉLÈVES)                                                    | 3             |
| IMPRIMER À PARTIR D'UN POSTE DU GYMNASE MACOS 12 (MONTEREY)                 | 4             |
| IMPRIMER À PARTIR D'UN POSTE DU GYMNASE MACOS 13 (VENTURA), MACOS 14 (SONOI | <u>MA) ET</u> |
|                                                                             | 0             |
| IMPRIMER DEPUIS UNE CLE USB                                                 | 9             |
| PHOTOCOPIER                                                                 | 11            |
| SCANNER                                                                     | 11            |
| IMPRIMER DEPUIS UN ORDINATEUR PERSONNEL (CONNECTÉ AU WIFI DU GYMNASE)       | 12            |
| IMPRIMER DEPUIS CHEZ SOI (PAR MAIL)                                         | 14            |

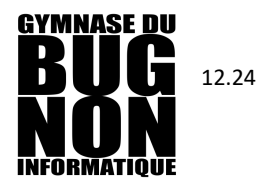

## PRINCIPE DE L'IMPRESSION FollowMe

Lorsque vous imprimez sur l'imprimante nommée *GYBN\_FollowMe-Print*, aucune page ne sortira. Il faudra vous identifier sur un copieur de votre choix, et choisir de libérer vos impressions.

Toutes les impressions *sur une autre imprimante du gymnase* ne sont pas concernées par ce système (pas d'identification, pas de quota).

#### 3 manières de s'identifier sur un nouveau photocopieur:

• présentez votre badge ou votre (nouvelle) carte de légitimation

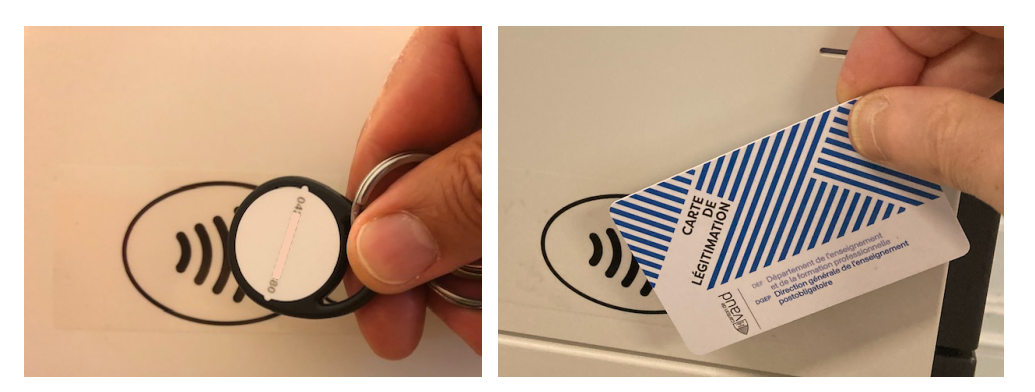

Lors de la première utilisation de votre badge/carte

- 1. Approchez le badge/carte
- 2. Entrez votre identifiant eduvaud pxyyxxx + mot de passe

*Vous pouvez utiliser un autre badge/carte en recommençant la procédure cidessus. L'accès avec l'ancien badge/carte sera désactivé* 

- Entrez votre code d'identification (à 6 chiffres) (maitres uniquement !)
  - Pour retrouver votre *code* : (4 possibilités)
    - a. Consultez l'e-mail intitulé « Nouveau code photocopieuse et imprimantes » envoyé par « GYBUG-Print »
    - b. Cliquez sur dans la barre de menu en haut à droite de votre session, puis « Détails » dans fenêtre *Solde*

**SFr. 0.00** 

- c. Lien *Papercut* accessible depuis la page Moodle ou lien URL: *http://pgn000001:9191* (*ne fonctionne que sur les postes du gymnase ou sur le wifi du gymnase*)
- En désespoir de cause vous pouvez toujours vous authentifier avec votre identifiant eduvaud pxyyxxx + mot de passe directement sur le photocopieur

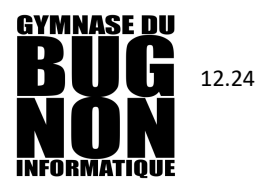

# **QUOTAS (pour les élèves)**

- Tous les élèves commencent l'année avec un quota de *CHF 4.50*. Ceci correspond à environ 200 pages imprimées ou photocopies N/B ou 75 en couleurs.
- Le quota restant peut être consulté en tout temps sur votre **page Papercut** (3 possibilités d'accès, mais seulement sur les postes du gymnase ou sur le wifi du gymnase)
  - Lien *Papercut* accessible depuis la page Moodle
  - Lien URL: *http://pgn000001:9191*
  - Cliquez sur 
     dans la barre de menu en haut à droite de votre session, puis « Détails » dans fenêtre *Solde*

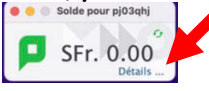

 Quand le *solde* est à zéro, l'impression est bloquée.
 Il est possible de recharger son solde en achetant un bon à *CHF 3.-*(en cash) au secrétariat

(env. 130 impressions/photocopies N/B ou 50 en Couleurs).

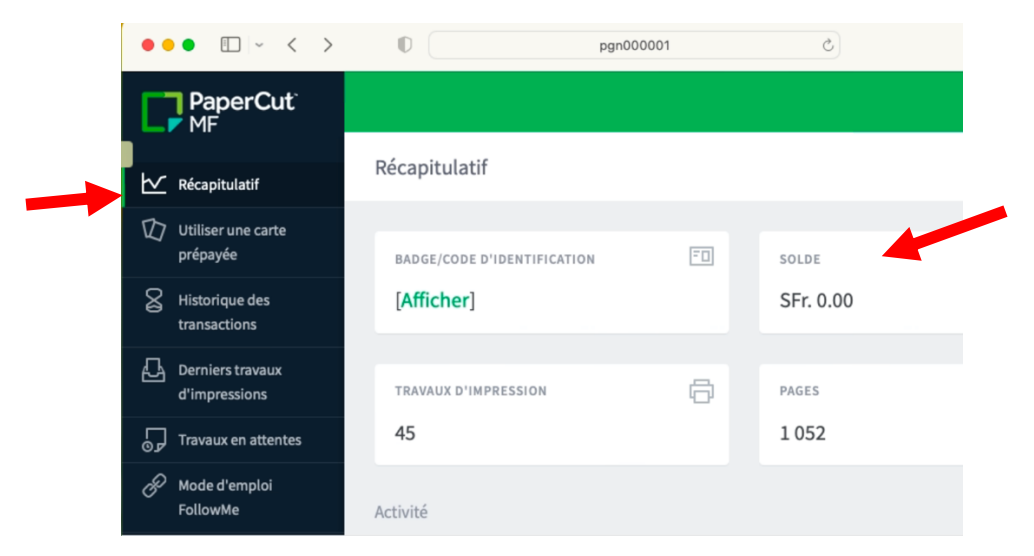

• Sur ce bon est imprimé un numéro à entrer sur votre page Papercut pour recharger votre quota.

| $\swarrow$ | Récapitulatif                     | Utiliser une carte prépayée                                                                                                    |        |
|------------|-----------------------------------|----------------------------------------------------------------------------------------------------|--------|
| Ø          | Utiliser une carte<br>prépayée    | Entrez le numéro : carte et cliquez sur "Valider".<br>Note: Toutes les saisie de numéros de cartes prépayées sont enregistrées. |        |
| 8          | Historique des<br>transactions    | Numéro de car                                                                                                    |        |
| 4          | Derniers travaux<br>d'impressions |                                                                                                    |        |
| 5          | Travaux en attentes               | Va                                                                                                    | alider |

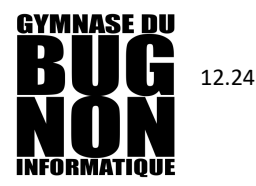

### IMPRIMER À PARTIR D'UN POSTE DU GYMNASE MacOS 12 (Monterey)

1. Dans le menu d'impression, choisir l'imprimante GYBN\_FollowMe-Print

Attention : les impressions partent par défaut en recto et N/B

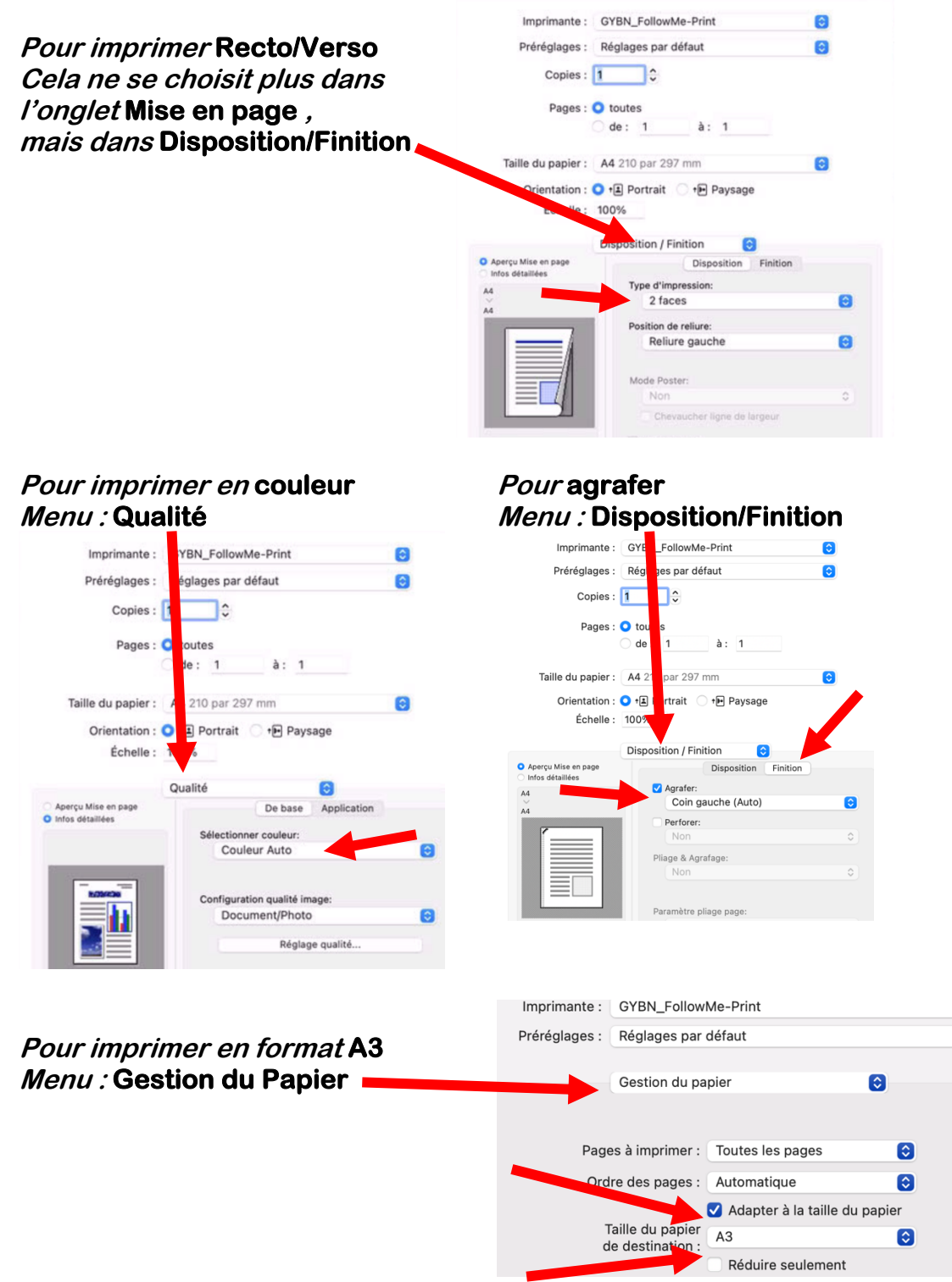

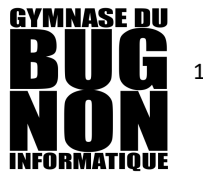

12.24

2. Identifiez-vous sur un nouveau photocopieur

#### Cochez le(s) document(s), puis Imprimez

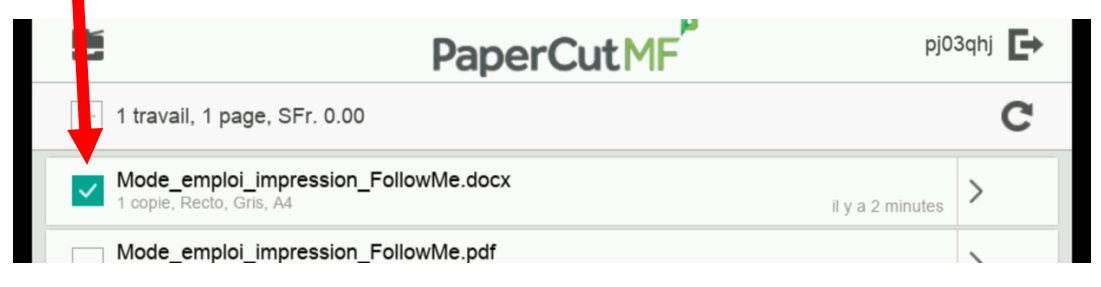

- Les impressions en attente sont annulées 24h après l'envoi.
- Les finitions (agrafage, perforation et livret) ne sont possibles que sur les machines du local photocopieuse.

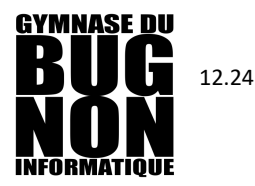

IMPRIMER À PARTIR D'UN POSTE DU GYMNASE MacOS 13 (Ventura), MacOS 14 (Sonoma) et ultérieurs

1. Dans le menu d'impression, choisir l'imprimante GYBN\_FollowMe-Print

Attention : les impressions partent par défaut en recto et N/B

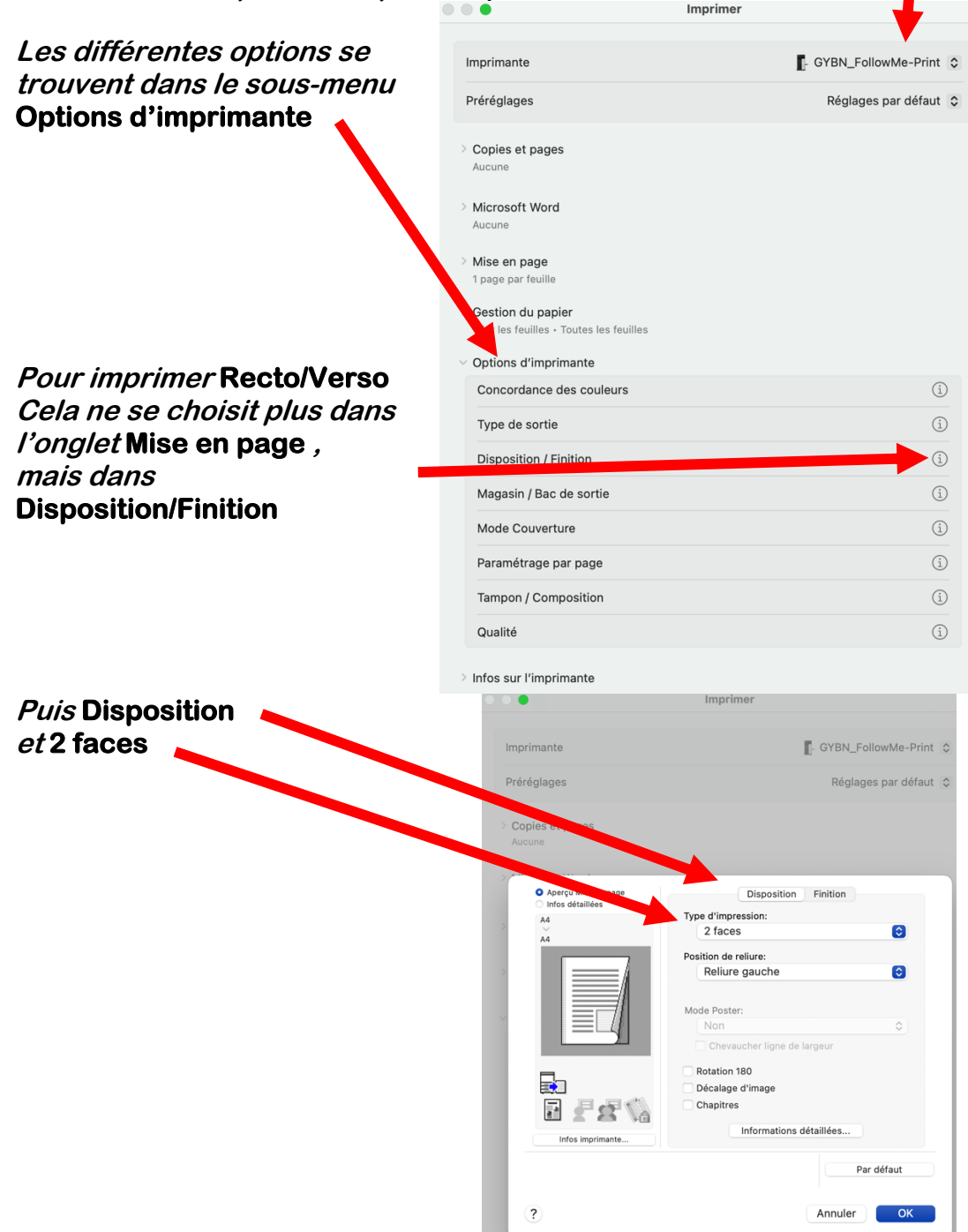

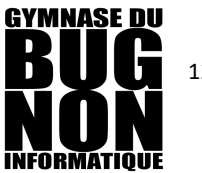

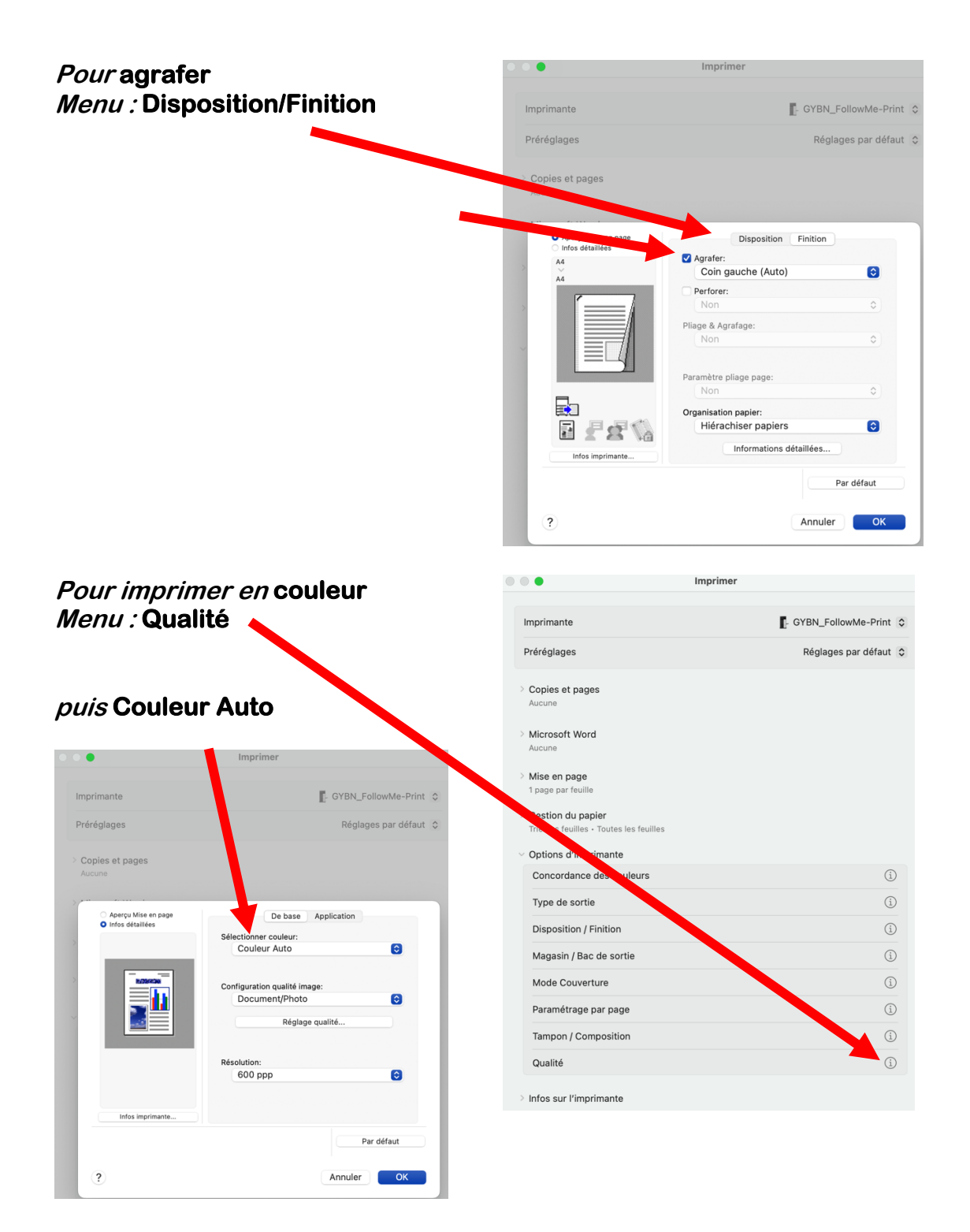

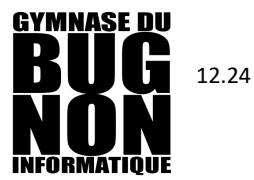

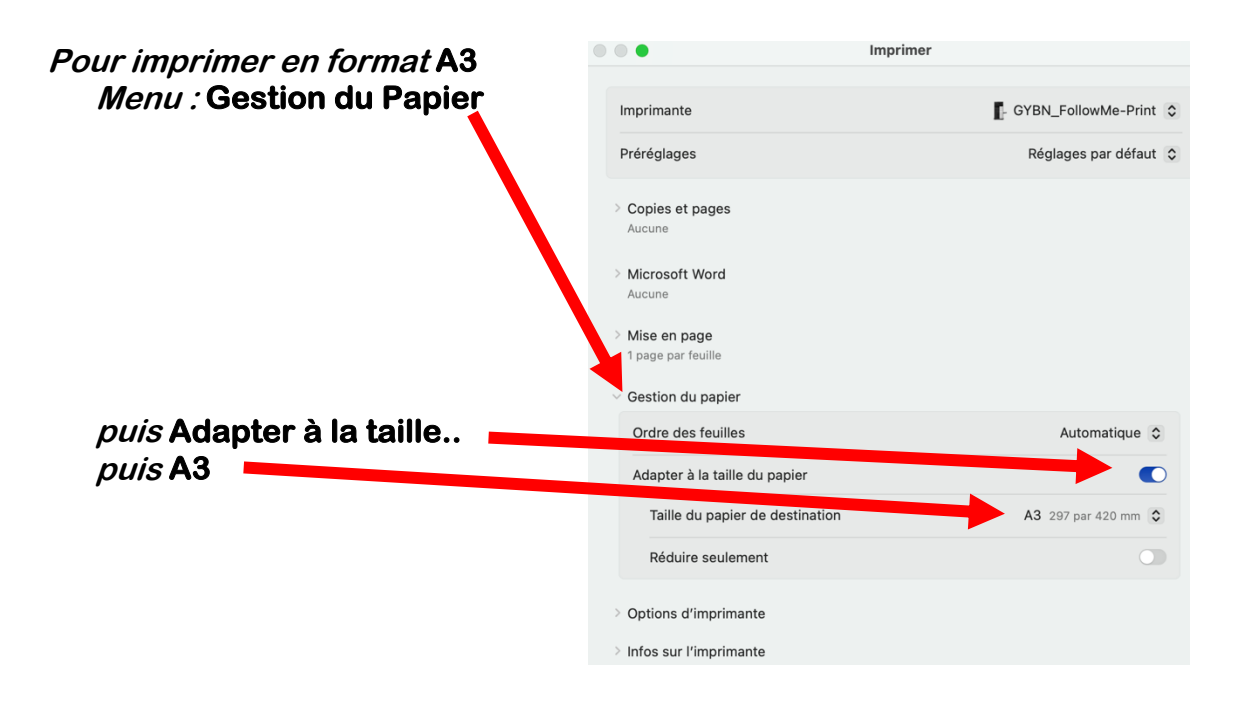

2. Identifiez-vous sur un nouveau photocopieur

*Cochez* le(s) document(s), puis *Imprimez* 

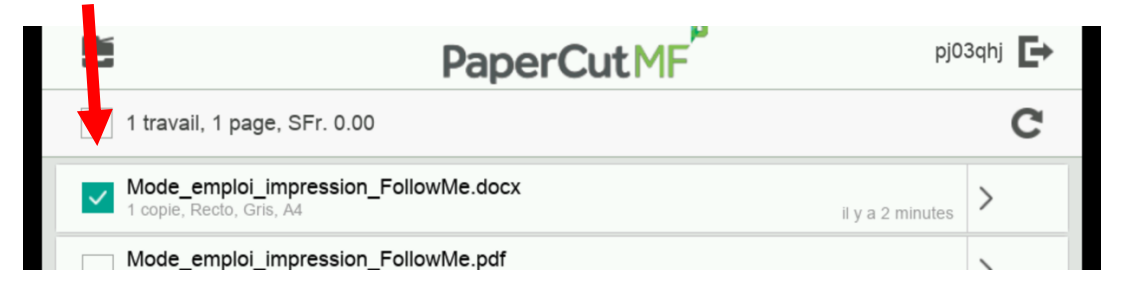

- Les impressions en attente sont annulées 24h après l'envoi.
- Les finitions (agrafage, perforation et livret) ne sont possibles que sur les machines du local photocopieuses.

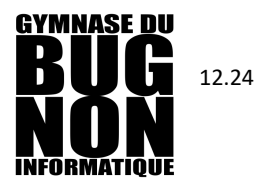

### **IMPRIMER DEPUIS UNE CLE USB**

- 1. Identifiez-vous sur un un nouveau photocopieur
- 2. Insérez votre clé USB

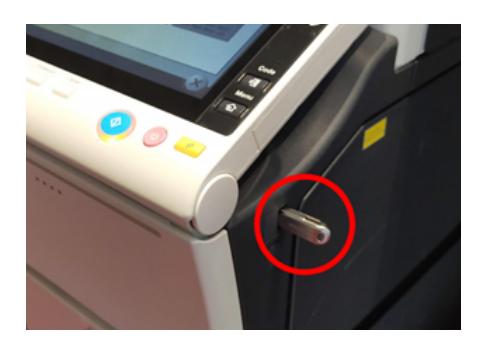

• Si rien ne se passe lorsque vous insérez votre clef USB, vérifiez si le logo de clef USB apparaît en haut à droite de l'écran, et appuyez dessus le cas échéant. Si vous ne voyez pas ce logo, vérifiez que votre clef USB est au format « FAT32 » (c'est le format standard si vous ne l'avez pas reformatée explicitement en format Apple (HFS) ou autres)

| Accessibilité | Compteur           | R administrateur | Ċ.) | Q | Liste tåcl                             | hes  |
|---------------|--------------------|------------------|-----|---|----------------------------------------|------|
| Sélection     | nnez la fonction à | utiliser.        |     |   | 10/11/2021<br>09:38<br>Mémoire<br>100% | ¥⊠∪⊻ |
| Imprimer      | P                  | Numáricor        |     |   |                                        |      |

3. Sélectionnez maintenant « Imprimer doc. à part. de la mémoire ext. » :

| Information                                         |                                    |                      |                       |  |
|-----------------------------------------------------|------------------------------------|----------------------|-----------------------|--|
| Mémoire externe connect<br>fonction Mémoire externe | ée. Sélectionnez la<br>à exécuter. |                      |                       |  |
| Mémoire externe                                     |                                    |                      |                       |  |
|                                                     | Imprimer doc.à part.               | Enrea, un document   | Enregistr, Doc. Mém.  |  |
|                                                     | de la mémoire ext.                 | dans la mémoire ext. | Ext. dans Boîte utili |  |
|                                                     |                                    |                      |                       |  |

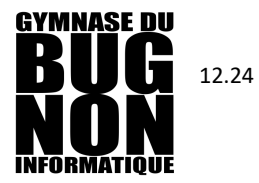

4. Sélectionnez le document que vous souhaitez imprimer et appuyez sur le bouton « Imprimer » à droite :

| Sélectionnez<br>choisissez la<br>Réglage Po | z le(s) documen<br>a fonction souha<br>plice : PD | t(s) et<br>itée.<br>F/JPEG/TIFF/XPS/OOXML/PPML |          | 10/11/2021 Y<br>09:37 M<br>Mémoire C<br>100% K |
|---------------------------------------------|---------------------------------------------------|------------------------------------------------|----------|------------------------------------------------|
| (Publicus )                                 | <b>)</b>                                          | Mémoire externe                                |          |                                                |
|                                             | Chemin de fi                                      | chier                                          |          |                                                |
|                                             | Date 🔸                                            | Nom                                            |          |                                                |
| (Perso )                                    | <b>(</b> 14/01                                    | System Volume Information                      |          | Détails doc.                                   |
| Système                                     | 09:28                                             | Autres                                         |          |                                                |
|                                             | 09:29                                             | test.pdf                                       |          | Imprimer                                       |
|                                             |                                                   |                                                | <b>X</b> | Covoyar 1                                      |
|                                             |                                                   |                                                | 2        | Autre                                          |

5. Choisissez les options d'impression désirées et lancez l'impression avec le bouton « Départ » :

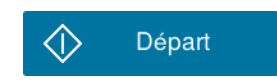

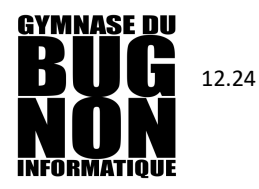

# PHOTOCOPIER

- 1. Identifiez-vous sur un nouveau photocopieur
- 2. *Copie*

# SCANNER

- 1. Identifiez-vous sur un nouveau photocopieur
- 2. Numérisation : 3 possibilités
  - a. Numériser vers mon email : document envoyé en pièce jointe à votre adresse mail *@eduvaud.ch*
  - b. Scan vers dossier perso : document envoyé dans votre dossier réseau *pxyyxxx*
  - c. Scan vers OneDrive : document envoyé dans votre OneDrive
    - Lors du 1<sup>er</sup> scan, un mail « Autoriser les scans pour PaperCut MF à enregistrer dans votre OneDrive » est envoyé, auquel il faudra répondre en cliquant sur Authentification à OneDrive, puis s'authentifier et accepter l'autorisation.
    - Un mail de confirmation est envoyé avec un lien vers le document scanné, qui se trouve dans votre OneDrive dans le dossier : OneDrive/Applications/Scans for PaperCut MF
  - Le format des documents est **PDF** par défaut. Il est possible de le modifier en cliquant sur « paramètres » :
    - **TIFF** (format « lourd », pour une image qui devra être retouchée)
    - **DOCX** (Format Word avec reconnaissance de caractères)

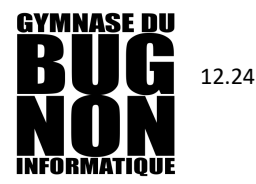

### **IMPRIMER DEPUIS UN ORDINATEUR PERSONNEL**

#### (connecté au WiFi du Gymnase)

Cette méthode ne permet pas les fonctions complexes : agrafage, pliage, perforation...

- 1. Installation de l'imprimante FollowMe-Print (cette opération ne se fait qu'une seule fois)
  - a. Être connecté au réseau WiFi du gymnase
  - b. Dans un navigateur, ouvrir le lien http://pgn000001:9163/setup
  - c. Suivre les instructions : choisir l'imprimante followme-print
  - d. Pour les postes Windows : idem, suivre les instructions
  - e. Pour les postes Linux : demander à un RI
- 2. Imprimer en choisissant l'imprimante : followme-print
  - Attention : Choisir *Recto ou R/V* et *N/B ou Couleur* (on peut modifier ensuite sur l'imprimante *Couleur* en *N/B* et *Recto* en *R/V*, mais pas l'inverse !)

|                                  | Imprimante :       | followme-print                      | $\bigcirc$ |
|----------------------------------|--------------------|-------------------------------------|------------|
| Pour modifier ces réglages : 💦 🖕 | Préréglages :      | Réglages par défaut                 | <b>©</b>   |
|                                  | Copies :           | Noir et blanc 🗹 R                   | ecto verso |
|                                  | Pages :            | <ul> <li>toutes</li> </ul>          |            |
|                                  |                    | ○ de : 1 à : 1                      |            |
|                                  | Taille du papier : | A4 210 par 297 mm                   | $\bigcirc$ |
|                                  | Orientation :      | 🔾 🕯 Portrait 🗌 🕩 Paysage            |            |
|                                  | Échelle :          | 100%                                |            |
|                                  |                    | Safari 🗘                            |            |
|                                  | 🗌 Imp              | rimer l'arrière-plan                |            |
|                                  | 🗹 Imp              | rimer les en-têtes et pieds de page |            |
|                                  |                    |                                     |            |
|                                  | PDF 💟              | Annuler                             | Imprimer   |
|                                  |                    |                                     |            |

3. Lors de la première impression avec *followme-print*, il faudra ensuite saisir votre identifiant eduvaud *pxyyxxx + mot de passe* 

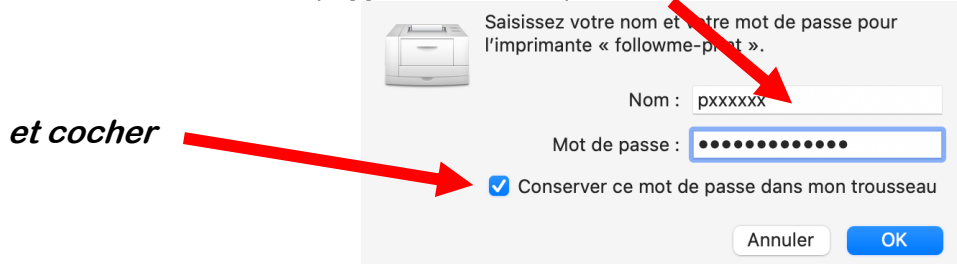

4. Pour imprimer, identifiez-vous sur un photocopieur.

I.

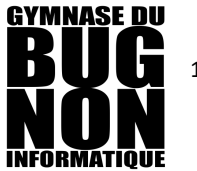

- 12.24
  - 5. Avant d'imprimer, il faut vérifier et éventuellement modifier les réglages suivants :

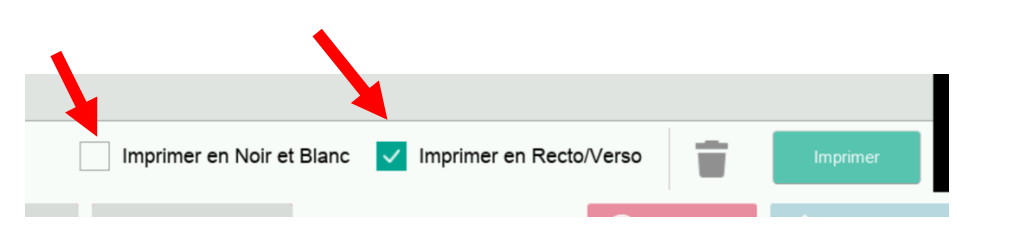

6. Pour *changer le nombre de copies*, taper ici

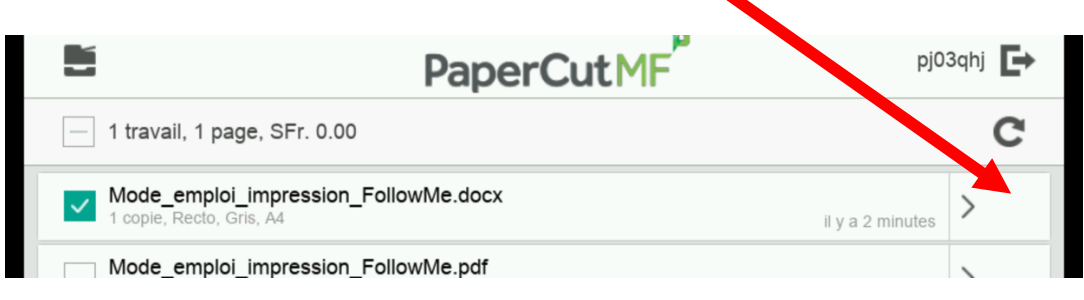

#### puis modifier le nombre de copies

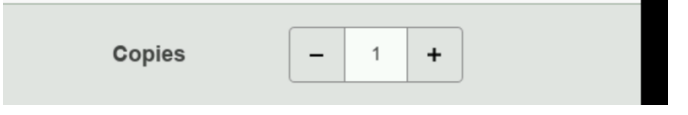

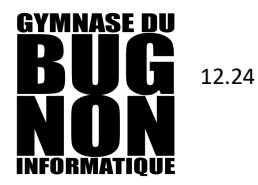

### **IMPRIMER DEPUIS CHEZ SOI (par mail)**

- 1. Envoyer un mail à : GYBUG-Print@eduvaud.ch en attachant un ou plusieurs documents en pièces jointes.
  - Uniquement pour des documents *PDF*, des images (.*JPEG*, .*PNG*...) et des documents Office ( .*docx*, .*xlsx*... )
  - o L'expéditeur doit être votre adresse @eduvaud.ch
  - Le titre et le contenu du mail n'ont aucune importance.
  - Un mail est renvoyé quelques minutes plus tard pour confirmer la réception de votre envoi.
  - L'impression se fera par défaut en *1 exemplaire*, *recto* et en *N/B (pas d'impression en couleur par mail !)*
- 2. Pour libérer l'impression, entrez votre *code d'identification* sur un photocopieur.
  - Avant de *libérer* l'impression, il est possible de modifier les réglages suivants :

| Imprimer en No    | bir et Blanc 🔽       | Imprimer en Recto/Verso |    | primer           |
|-------------------|----------------------|-------------------------|----|------------------|
| olusieurs exen    | <i>nplaires</i> , ta | aper sur la flèch       | e  |                  |
|                   |                      | PaperCut N              | 1F | pj03qhj          |
| — 1 travail, 1 pa | ge, SFr. 0.00        |                         |    | (                |
| - Mada amulai     | _impression_Foll     | lowMe.docx              |    | il v a 2 minutes |
| 1 copie, Recto, G | , no, no             |                         |    | ir y a 2 minutes |

• Les impressions en attente sont annulées 24h après l'envoi.